# 借用物品申請操作說明

手機介面

#### 學生宿舍系統登入頁面 https://dorm.nttu.club

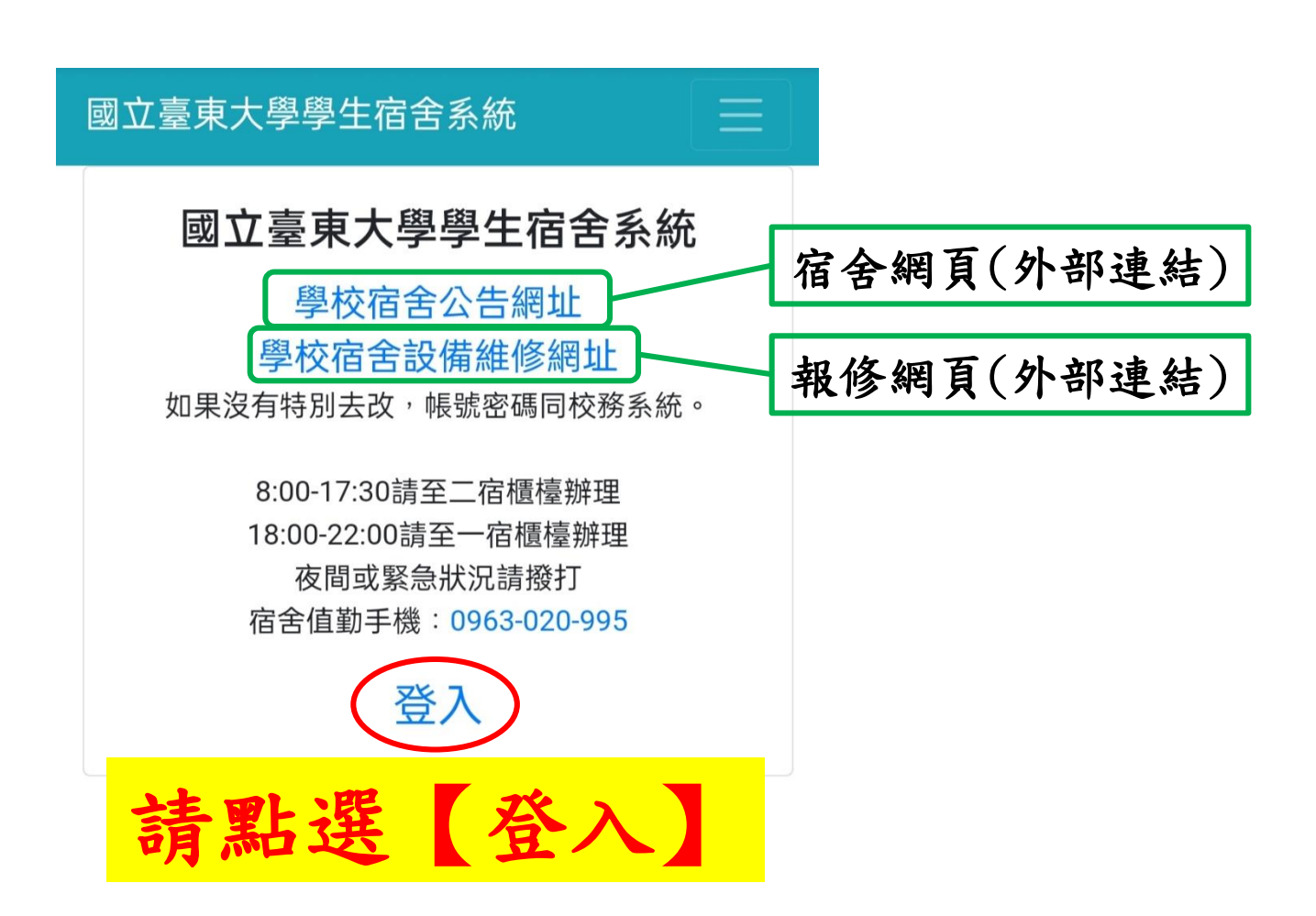

### 學生宿舍系統登入頁面 https://dorm.nttu.club

請登入

| 帳號<br>密碼                                    |                                                            |
|---------------------------------------------|------------------------------------------------------------|
| 兩步驟驗證碼(若沒有就不用打)                             | <ol> <li>【帳號】即學號</li> <li>【密碼】同校務系統,沒改過請輸入西元年生日</li> </ol> |
| 記住我(在公共電腦請不要選我)                             | <ol> <li>3. 驗證碼不用打</li> <li>4. 勾選【我不是機器人】</li> </ol>       |
| 我不是機器人<br>reCAPTCHA<br><sup>認私權 - 修</sup> 款 | 5. 【登入】                                                    |
| 登入                                          |                                                            |
| <b>F</b> Continue with Facebook             |                                                            |
| G Sign in with Google                       |                                                            |

手機介面

### 借用物品申請步驟

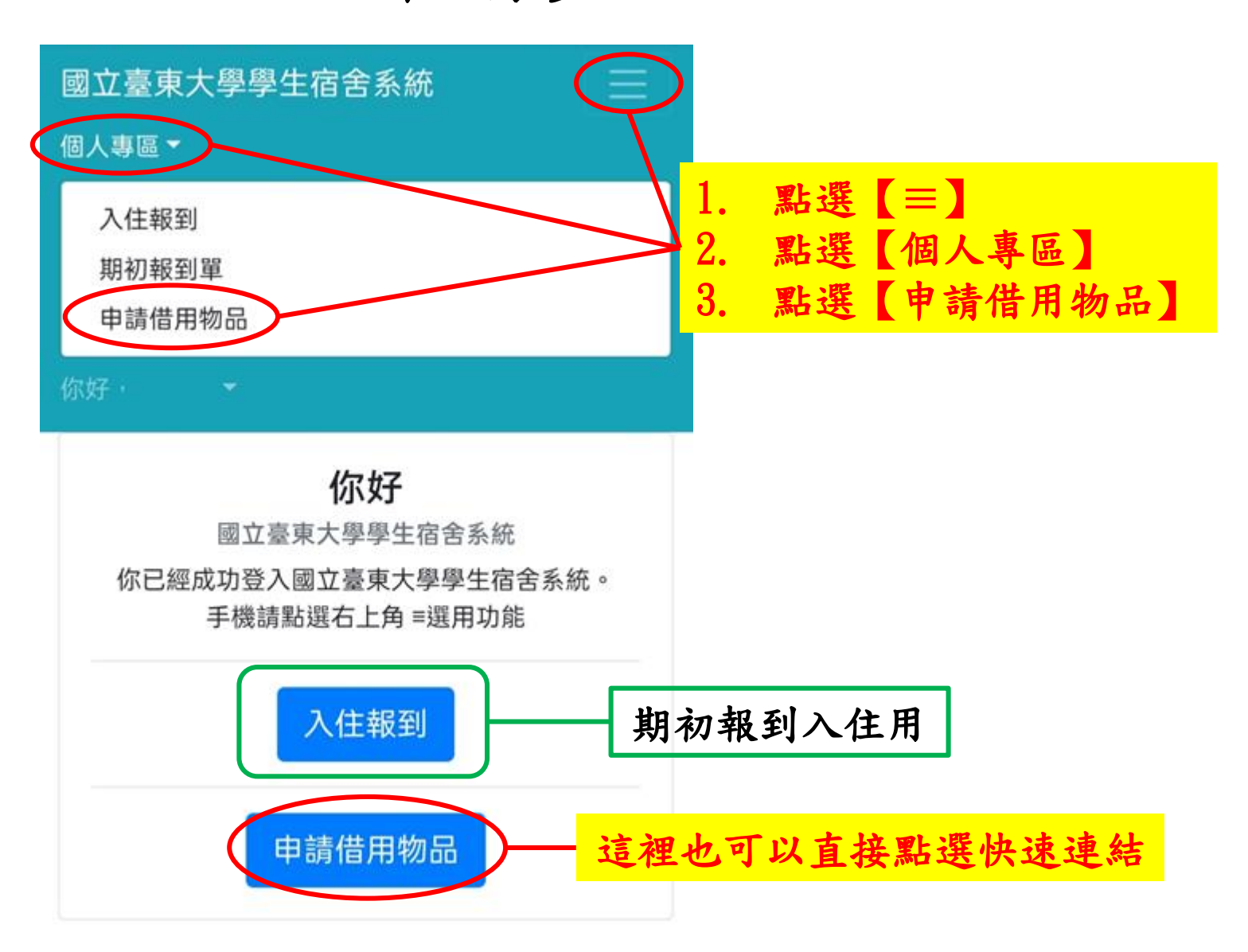

### 借用物品申請步驟

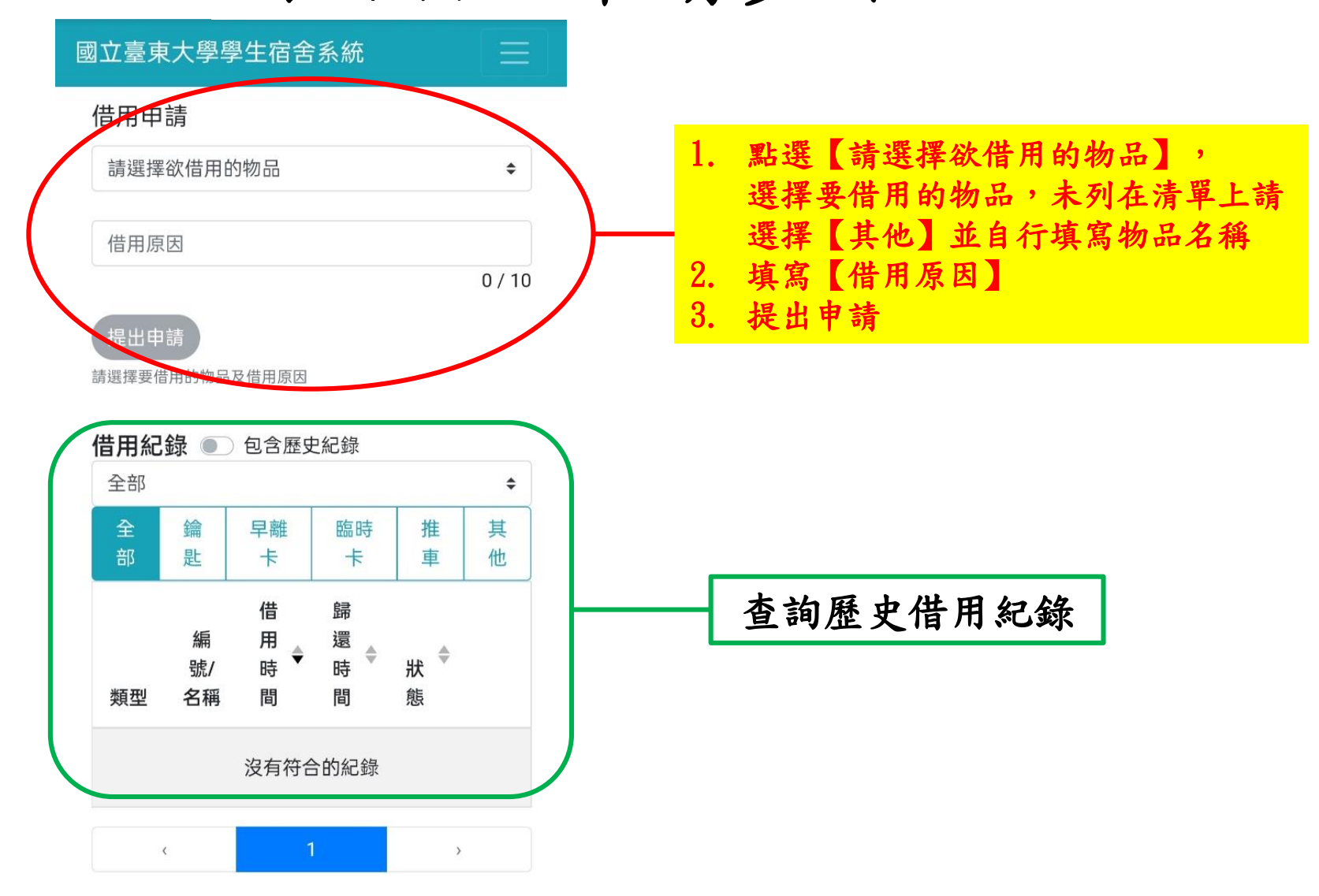

## 完成申請 請攜帶證件至櫃檯辦理

證件:身分證、健保卡、駕照、居留證,若借用早離卡須抵押學生證

8:00-17:30請至二宿櫃檯辦理 18:00-22:00請至一宿櫃檯辦理